# **Detailed download instructions Windows computers**

#### STEP 1 – Install the Javelin3 reader

Using your favorite Internet browser copy and paste the following URL into the address bar to install the Javelin3 reader.

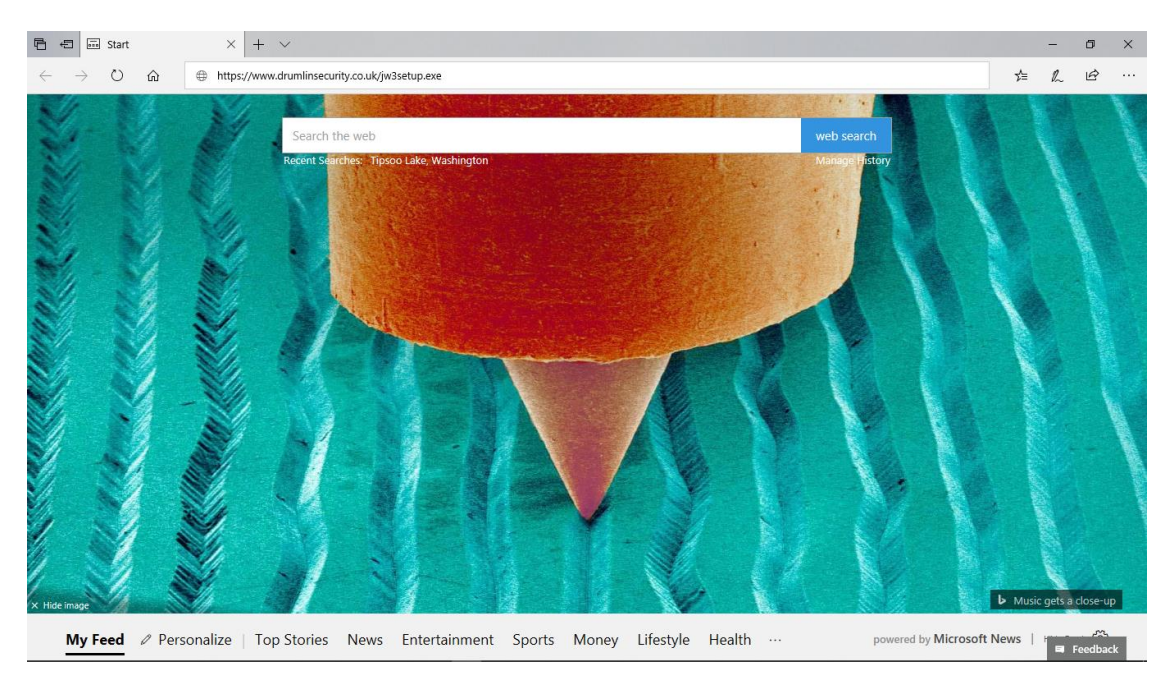

#### https://www.drumlinsecurity.co.uk/jw3setup.exe

When prompted, click on Run to start the installation when using Microsoft Edge or Explorer.

| What do you want to do with jw3setup.exe (11.1 MB)? | D   | c    | 1 | <b>C</b> 1 | ~ |
|-----------------------------------------------------|-----|------|---|------------|---|
| From: drumlinsecurity.co.uk                         | Kun | Save |   | Cancel     | × |
|                                                     |     |      |   |            |   |

For Chrome, click on the up-arrow at the bottom-left of the browser window that says jw2setup(3).exe, then click **Open** to begin the installation.

|                    | Open<br>Always open files of this type |
|--------------------|----------------------------------------|
|                    | Show in folder                         |
|                    | Cancel                                 |
| 👸 јw3setup (3).exe | ~                                      |

# STEP 2 – Install the Javelin3 reader (continued)

Click on the radio button to accept the agreement then click **Next**.

| 🕞 Setup - Javelin3 PDF reader version 3.0.1.07                                                                                                    | _          |     | $\times$ |
|----------------------------------------------------------------------------------------------------|------------|-----|----------|
| License Agreement<br>Please read the following important information before continuing.                                                                                                    |            |     |          |
| Please read the following License Agreement. You must accept the te<br>agreement before continuing with the installation.                                                                                                    | erms of th | nis |          |
| SOFTWARE PRODUCT LICENCE AND ASSOCIATED DRM SERVICE AC                                                                                                    | GREEMEN    | т / | <u> </u> |
| Copyright (C) 2006-2019 Drumlin Security Ltd ("DSL"). All rights rese                                                                                                    | rved.      |     |          |
| DEFINITIONS:<br>"The Licensed Software": DSL's PDF reader and Publisher software p<br>Offline versions, as listed on DSL's main website<br><u>https://www.drumlinsecurity.com/javelindownloads.html</u> and<br><u>https://www.drumlinsecurity.com/downloads.html</u> | oroducts,  |     |          |
| "The DRM Services": DSL's Digital Rights Management (DRM) Service                                                                                                    | s, Offline | •   | /        |
| • I accept the agreement                                                                                                    |            |     |          |
| ○ I <u>d</u> o not accept the agreement                                                                                                    |            |     |          |
| Next                                                                                                    | :>         | Са  | ncel     |

# STEP 3 – Install the Javelin3 reader (continued)

Click **Next** to accept the default installation location.

| 🕞 Setup - Javelin3 PDF reader version 3.0.1.07                                | _          |      | ×    |
|-------------------------------------------------------------------------------|------------|------|------|
| Select Destination Location<br>Where should Javelin3 PDF reader be installed? |            | ¢    |      |
| Setup will install Javelin3 PDF reader into the following folder              |            |      |      |
| To continue, click Next. If you would like to select a different folder, c    | ick Bro    | wse. |      |
| C:\Program Files (x86)\Javelin3                                               | B <u>r</u> | owse |      |
| At least 30.9 MB of free disk space is required.                              |            |      |      |
| < <u>B</u> ack <u>N</u> ext                                                   | >          | Car  | ncel |

# STEP 4 – Install the Javelin3 reader (continued)

Click **Next** to accept the default start menu folder.

| 🕞 Setup - Javelin3 PDF reader version 3.0.1.07                                |                 | _            |           | $\times$ |
|-------------------------------------------------------------------------------|-----------------|--------------|-----------|----------|
| Select Start Menu Folder<br>Where should Setup place the program's shortcuts? |                 |              | G         |          |
| Setup will create the program's shortcuts in                                  | the following   | Start Menu   | ı folder. |          |
| To continue, click Next. If you would like to select a                        | different folde | r, click Bro | wse.      |          |
| Javelin3                                                                      |                 | Bro          | owse      |          |
|                                                                               |                 |              |           |          |
|                                                                               |                 |              |           |          |
|                                                                               |                 |              |           |          |
|                                                                               |                 |              |           |          |
|                                                                               |                 |              |           |          |
|                                                                               |                 |              |           |          |
| < <u>B</u>                                                                    | ack <u>N</u> e  | ext >        | Can       | cel      |

# STEP 5 – Install the Javelin3 reader (continued)

Click **Install** to finish the Javelin3 reader installation.

| 🔀 Setup - Javelin3 PDF reader version 3.0.1.07                                              | _               |      | $\times$ |
|---------------------------------------------------------------------------------------------|-----------------|------|----------|
| <b>Ready to Install</b><br>Setup is now ready to begin installing Javelin3 PDF reader on yo | our computer.   |      |          |
| Click Install to continue with the installation, or click Back if you change any settings.  | want to reviev  | N or |          |
| Destination location:<br>C:\Program Files (x86)\Javelin3                                    |                 |      |          |
| Start Menu folder:<br>Javelin3                                                              |                 |      |          |
|                                                                                             |                 |      |          |
| <                                                                                           |                 | >    | /        |
| < <u>B</u> ack                                                                              | <u>I</u> nstall | Car  | ncel     |

# STEP 6 – Install the Javelin3 reader (continued)

Click **Finish** to open the Javelin3 reader application.

| 😽 Setup - Javelin3 PDF reader | version 3.0.1.07                           | _                                          |                                 | $\times$ |
|-------------------------------|--------------------------------------------|--------------------------------------------|---------------------------------|----------|
|                               | Completing the Jave<br>reader Setup Wizard | elin3 Pl<br>d<br>PDF reader<br>unched by s | DF<br>r on your<br>selecting th | ie       |
|                               |                                            | <u>F</u> inish                             |                                 |          |

### STEP 7 – Download Pilot Weather e-book

Once the reader has opened click on the **Download** icon – see picture below.

| Javelin Reader v3.0.1.07 - 🔿 | ×   |
|------------------------------|-----|
| Eile View Iools Help         |     |
|                              |     |
| Image: Description           | . ^ |
| RECENT FILES                 | v   |
| Javelin Reader v3.0.1.07     | -   |

### STEP 8 - Download Pilot Weather e-book (continued)

You are almost done! Type (or copy and paste) the following e-book URL:

http://drmz.net/pilot-weather.drmz into the window as shown below, then click Download.

| Document URL:<br>http://dmz.net/pilot-weather.dmz Date UR Enter the document url < | Download Document                         |       |
|------------------------------------------------------------------------------------|-------------------------------------------|-------|
| Date UR Path<br>Enter the<br>document url                                          | Document URL:                             | nload |
| <                                                                                  | Date UR Path<br>Enter the<br>document url |       |
| Close                                                                              |                                           | ose   |

### STEP 9 - Download Pilot Weather e-book (continued)

| Download Document                            |                                     |                     | ×               |
|----------------------------------------------|-------------------------------------|---------------------|-----------------|
| $\leftarrow \rightarrow \checkmark \uparrow$ | « Program Files (x86) > Javelin3 >  | ✓ ♂ Search Javelin3 | <i>م</i>        |
| Organize 🔻 New                               | w folder                            |                     | == • ?          |
| 🛃 Windows Scre                               | en ^ Name                           | Date modified       | Туре            |
| 🗦 Dropbox                                    | x64                                 | 2/10/2019 6:07 PM   | File folder     |
|                                              |                                     | 2/10/2019 6:07 PM   | File folder     |
| a OneDrive                                   | 👃 Javelin3                          | 1/29/2019 1:37 PM   | Adobe Acrobat D |
| 💻 This PC                                    |                                     |                     |                 |
| 🔿 Network                                    |                                     |                     |                 |
| -                                            | v <                                 |                     | >               |
| File <u>n</u> ame:                           | pilot-weather                       |                     | ~               |
| Save as <u>t</u> ype:                        | Javelin files (*.drmz;*.drmx;*.pdf) |                     | ~               |
| <ul> <li>Hide Folders</li> </ul>             |                                     | <u>S</u> ave        | Cancel          |

Use the default location to save your **pilot-weather** secure **drmz** file and click **Save**.

### STEP 10 - Download Pilot Weather e-book (continued)

You will be prompted to open the downloaded e-book – click **Yes.** 

| Javelin Rea | ader ×                                                                                     |  |
|-------------|--------------------------------------------------------------------------------------------|--|
| ?           | Do you want to open downloaded file:<br>C:\Program Files (x86)\Javelin3\pilot-weather.drmz |  |
|             | <u>Y</u> es <u>N</u> o                                                                     |  |

### STEP 11 – Enter the unique authorization code

Enter the authorization code sent to you in your confirmation email and click on **OK**.

This code is unique to you and your copy of the e-book. You will be allowed to repeat this process on up to two (2) <u>additional</u> devices using the same code (e.g., laptop/computer, tablet and smart phone). Please note that the **DocID** shown in the image below may be different than shown on your screen. This DocID is **NOT** your authorization code.

| Authorize Document |                                                    |
|--------------------|----------------------------------------------------|
| Code:              | Paste                                              |
| Document:          | C:\Program Files (x86)\Javelin3\pilot-weather.drmz |
| Document ID:       | 56142                                              |
| Web Autho          | OK Cancel                                          |
|                    |                                                    |

#### STEP 12

You are all set! Happy reading. See below for a few additional notes.

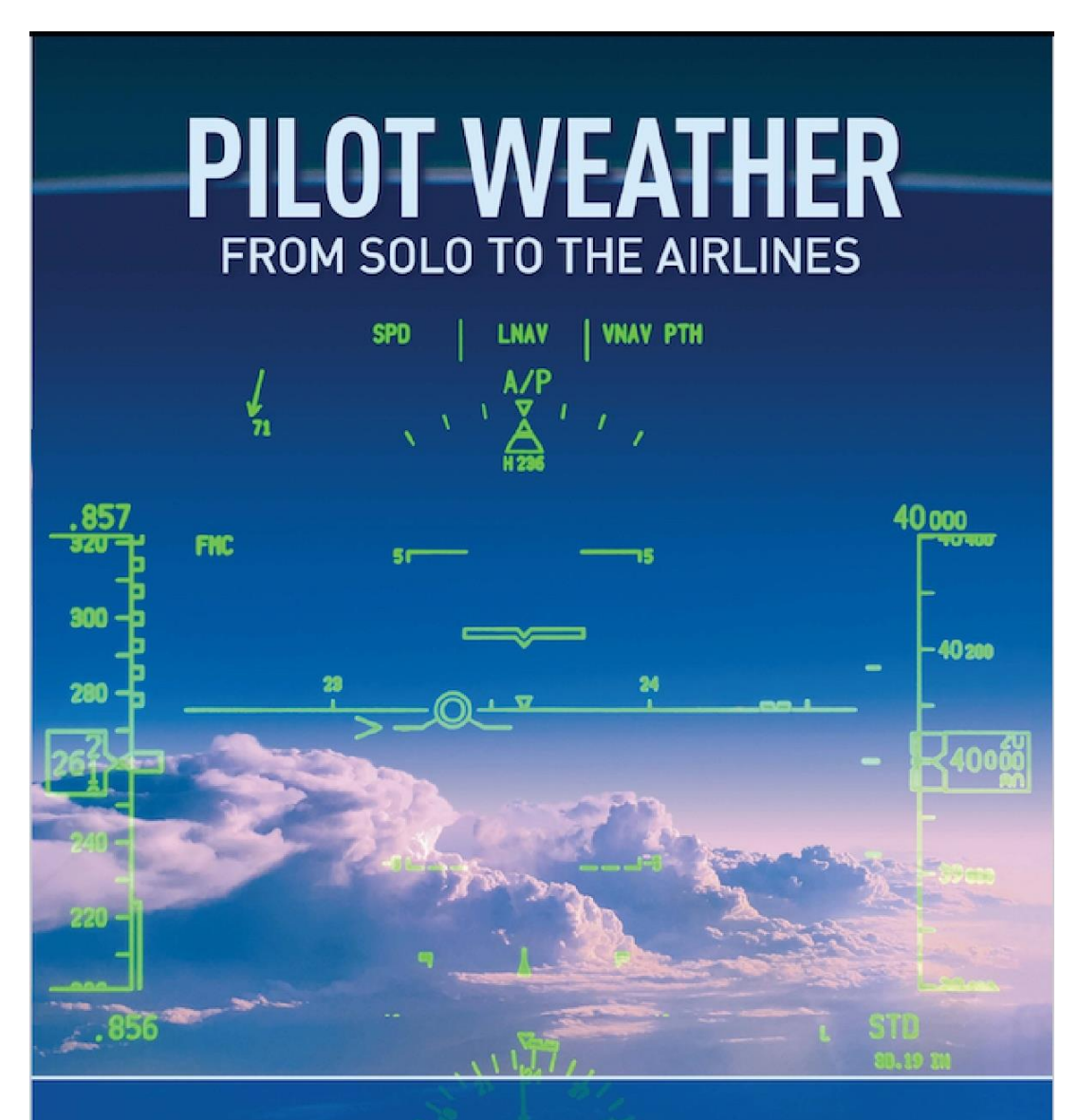

Captain/Meteorologist **DOUG MORRIS** Meteorologist/CFI **SCOTT DENNSTAEDT** 

#### SIDE NOTES

1. The e-book will load shown with the Table of Contents to the left.

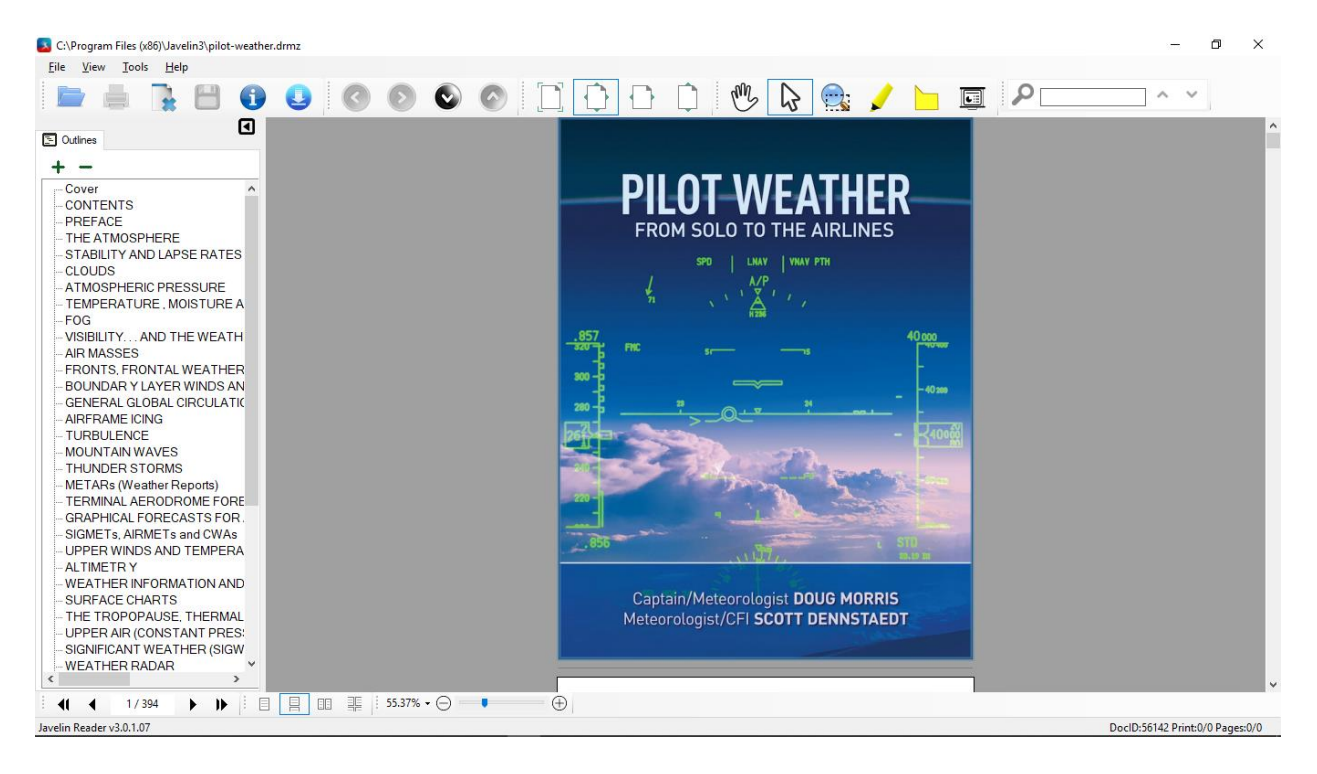

**2.** To close the Pilot Weather e-book click on the icon shown below. This will take you back to the Javelin reader home screen.

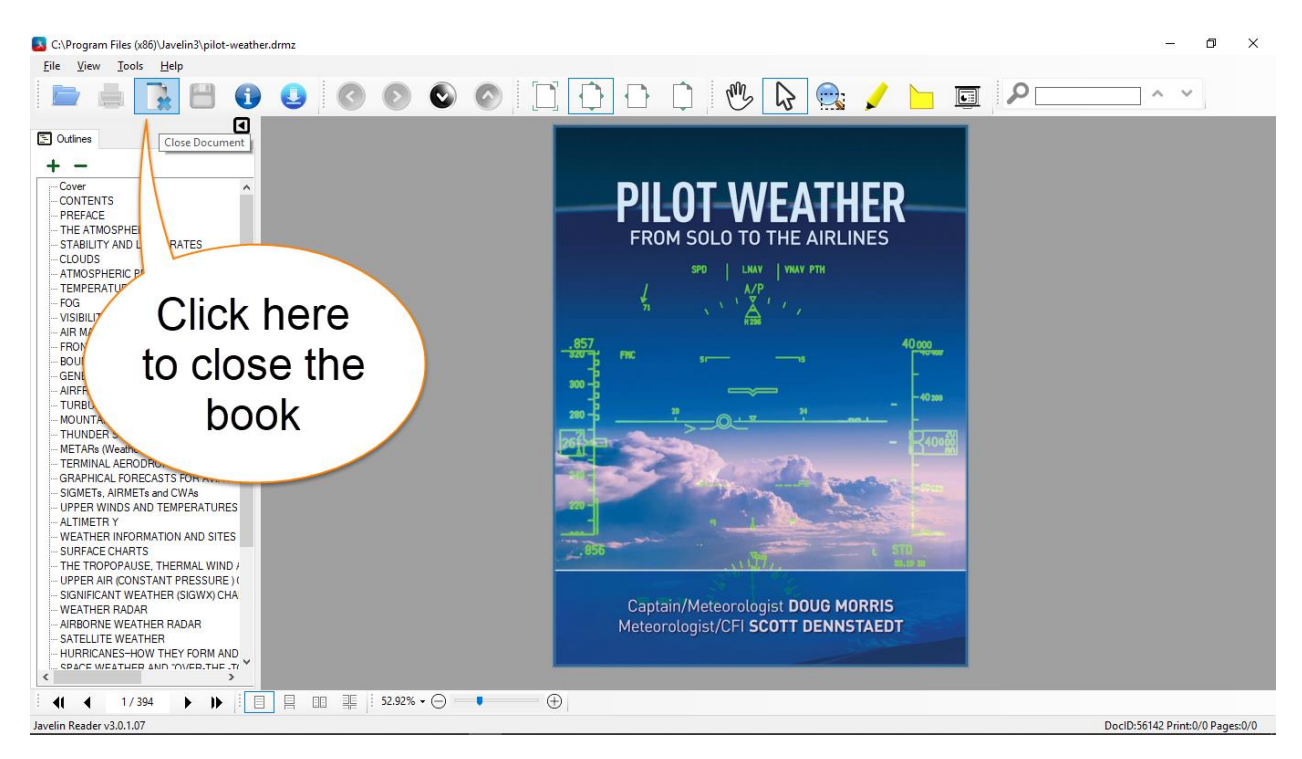

**3.** To open the book again, click on the **pilot-weather.drmz** link under **Recent Files** as shown below. Please note that the Main Catalog is not needed for reading the Pilot Weather e-book.

| Javelin Reader v3.0.1.07                                                                                                    | - 0                              | × |
|----------------------------------------------------------------------------------------------------|----------------------------------|---|
|                                                                                                    |                                  |   |
|                                                                                                    |                                  |   |
| Javelin3 PDF Reader                                                                                                    |                                  | Î |
| stadard PDF files have a file extension .pdf and Javein secure PDF files have a file extension .drm z or .drm x - If you are prompted for an authorization cost<br>downloaded manually if provided by the publisher of the document. To do this Copy the code provided and then Paste it into the field when prompted. Catalog files<br>ownloaded manually if provided by the publisher and have file extensions .xml or .zpt<br><b>LOCAL FILES</b><br><b>Network file books</b><br>by cliccking<br>heree<br>pilot-weather.drmz<br>[Clear file list] | le please enter<br>; can also be | ļ |
| Javelin Reader v3.0.1.07                                                                                                    |                                  |   |